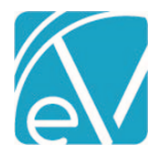

# ECHOVANTAGE RELEASE NOTES

VERSION 3.29

# **NEW FEATURES**

# Configurable Diagnosis and Service Entry Options

#### **Important Considerations**

Exercise caution and test thoroughly before enabling changes to Diagnosis or Service Entry in the production environment to ensure that the combination of options enabled and disabled are compatible with your organization's workflow and produce the desired results. Some Service Entry options rely on the selection of up-to-date Enrollment, Program, or Defined Filter values in non-required Client Diagnosis fields.

Before enabling configuration changes, review these Service Entry Examples.

#### **Diagnosis Matching on Service Entry**

A new option is available for Client Diagnosis Settings in *Configuration > Setup > Diagnosis* that allows the agency to determine how the Diagnosis is auto-populated in Service Entry and selected during Census Billing. The options available are by *Program* or *Defined Filter;* selecting one deselects the other automatically. The existing *Show DSM on Client Diagnosis* and *Show SNOMED on Client Diagnosis* configuration settings also were updated to slides from checkboxes to toggle between enabled and disabled. The functionality of these two settings was not changed.

| Show DSM on Client Diagnosis<br>Allows entry of DSM codes when specifying a Client Diagnosis. DSM codes will have to be | Enabled          |
|----------------------------------------------------------------------------------------------------|------------------|
| mapped before there are any options available.                                                                          |                  |
| Show SNOMED on Client Diagnosis                                                                                         |                  |
| Allows entry of SNOMED codes when specifying a Client Diagnosis.                                                        | chabled          |
| Diagnosis Matching on Service Entry                                                                                     |                  |
| This setting affects how the Diagnosis is pre-populated for Service Entry and selected during<br>Census Billing.        | ~                |
| When "Program" is selected, the app will match on the values in the Program field to select                             | Program          |
| an active, billable, and primary Client Diagnosis first and fall back to the selected Enrollment<br>Program.            | O Defined Filter |
| When "Defined Filter" is selected, the app will update the value in the Diagnosis as the user                           |                  |
| selects Component Code values. Unlike the Program option, this one does not fall back to<br>Enrollment.                 |                  |

When *Program* is selected and there are no Programs or Enrollments defined on the Client Diagnosis cards, there is no default Client Diagnosis value populated in Service Entry unlike previous versions.
 A Program field displays on the card in *Clients > Diagnosis*.

| EchoVantage I | Release | Notes |
|---------------|---------|-------|
|---------------|---------|-------|

9

| Edit Diagnosis                                                                                                    |                                                                                                    | Y                                                    |
|----------------------------------------------------------------------------------------------------|----------------------------------------------------------------------------------------------------|------------------------------------------------------|
| Europagnosis                                                                                                    |                                                                                                    |                                                      |
| ICD Code *                                                                                                    |                                                                                                    |                                                      |
| F10.10: Alcohol abuse, uncomplicated                                                                                                    |                                                                                                    | × 🔻                                                  |
| Type *                                                                                                    | Episode *                                                                                                    |                                                      |
| Primary ×                                                                                                    | <ul> <li>Standard ADMISSION (09/28/2020 - 10/05/2020)</li> </ul>                                                                                                    | × •                                                  |
| Start Date *                                                                                                    | Enrollment                                                                                                    |                                                      |
| 10/01/2019 <b>End Date</b>                                                                                                    | Alcohol and Drug Program (Start Date: 01/31/2020)                                                                                                    | × •                                                  |
|                                                                                                    |                                                                                                    |                                                      |
| Age at Onset                                                                                                    | Program                                                                                                    | × -                                                  |
|                                                                                                    |                                                                                                    | ~ *                                                  |
| Diagnosed By                                                                                                    |                                                                                                    |                                                      |
| AD789 Drosa, Aksel ×                                                                                                    | -                                                                                                    |                                                      |
| Present at Admission                                                                                                    |                                                                                                    |                                                      |
| Billable                                                                                                    |                                                                                                    |                                                      |
|                                                                                                    |                                                                                                    |                                                      |
| And the application matches o<br>billable, and primary Client Dia<br>If a Program match is not foun<br><i>fined Filter</i> is selected,                                                                                                    | CANCEL SAVE<br>n the value selected in the Program field of<br>gnosis.<br>d, this option falls back to the Enrollment                                                                                                    | during Servi<br>Program if                           |
| And the application matches o<br>billable, and primary Client Dia<br>If a Program match is not foun<br><i>fined Filter</i> is selected,<br>A Defined Filter field displays c                                                                                                    | CANCEL SAVE<br>In the value selected in the Program field of<br>gnosis.<br>d, this option falls back to the Enrollment<br>on the card in <i>Clients &gt; Diagnosis</i> .                                                                                                    | during Servi<br>Program if                           |
| And the application matches o<br>billable, and primary Client Dia<br>If a Program match is not foun<br><i>fined Filter</i> is selected,<br>A Defined Filter field displays o<br>Edit Diagnosis                                                                                                    | CANCEL SAVE<br>In the value selected in the Program field of<br>gnosis.<br>d, this option falls back to the Enrollment<br>on the card in <i>Clients &gt; Diagnosis</i> .                                                                                                    | during Servi<br>Program if<br>×                      |
| And the application matches o<br>billable, and primary Client Dia<br>if a Program match is not foun<br><i>fined Filter</i> is selected,<br>A Defined Filter field displays o<br>Edit Diagnosis                                                                                                    | CANCEL SAVE<br>In the value selected in the Program field of<br>gnosis.<br>d, this option falls back to the Enrollment<br>on the card in <i>Clients &gt; Diagnosis</i> .                                                                                                    | during Servi<br>Program if<br>×                      |
| And the application matches o<br>billable, and primary Client Dia<br>If a Program match is not foun<br>fined Filter is selected,<br>A Defined Filter field displays o<br>Edit Diagnosis<br>ICD Code *<br>F10.10: Alcohol abuse, uncomplicated                                                                                                    | CANCEL SAVE<br>In the value selected in the Program field of<br>gnosis.<br>d, this option falls back to the Enrollment<br>on the card in <i>Clients &gt; Diagnosis</i> .                                                                                                    | during Servi<br>Program if<br>X                      |
| And the application matches o<br>billable, and primary Client Dia<br>if a Program match is not foun<br><i>fined Filter</i> is selected,<br>A Defined Filter field displays o<br>Edit Diagnosis<br>ICD Code *<br>F10.10: Alcohol abuse, uncomplicated<br>Type *                                                                                                    | CANCEL SAVE<br>In the value selected in the Program field of<br>gnosis.<br>d, this option falls back to the Enrollment<br>on the card in <i>Clients &gt; Diagnosis</i> .<br>Episode *                                                                                                    | during Servi<br>Program if<br>×                      |
| And the application matches o<br>billable, and primary Client Dia<br>if a Program match is not foun<br>fined Filter is selected,<br>A Defined Filter field displays o<br>Edit Diagnosis<br>ICD Code *<br>F10.10: Alcohol abuse, uncomplicated<br>Type *<br>Primary ×                                                                                                    | CANCEL     SAVE       n the value selected in the Program field or gnosis.       d, this option falls back to the Enrollment       on the card in Clients > Diagnosis.         Episode *       T   Standard ADMISSION (09/28/2020 - 10/05/2020)                                                                                                    | during Servi<br>Program if<br>×<br>× •               |
| And the application matches o<br>billable, and primary Client Dia<br>if a Program match is not foun<br>fined Filter is selected,<br>A Defined Filter field displays o<br>Edit Diagnosis<br>ICD Code *<br>F10.10: Alcohol abuse, uncomplicated<br>Type *<br>Primary ×<br>Start Date *                                                                                      | CANCEL     SAVE       n the value selected in the Program field of gnosis.       d, this option falls back to the Enrollment       on the card in Clients > Diagnosis.       Episode *       Standard ADMISSION (09/28/2020 - 10/05/2020)       Enrollment                                                                                                    | during Servi<br>Program if<br>×<br>× •               |
| And the application matches o<br>billable, and primary Client Dia<br>f a Program match is not foun<br>fined Filter is selected,<br>A Defined Filter field displays o<br>Edit Diagnosis<br>ICD Code *<br>F10.10: Alcohol abuse, uncomplicated<br>Type *<br>Primary ×<br>Start Date *<br>10/01/2019 End Date                                                                | CANCEL     SAVE       n the value selected in the Program field of gnosis.     additional additional additextent additional additional additional additextenteditex | during Servi<br>Program if<br>×<br>× •<br>× •        |
| And the application matches o<br>billable, and primary Client Dia<br>if a Program match is not foun<br>fined Filter is selected,<br>A Defined Filter field displays o<br>Edit Diagnosis<br>ICD Code *<br>F10.10: Alcohol abuse, uncomplicated<br>Type *<br>Primary ×<br>Start Date *<br>10/01/2019 End Date                                                               | CANCEL       SAVE         In the value selected in the Program field of gnosis.       In the value selected in the Program field of gnosis.         Id, this option falls back to the Enrollment       In the card in Clients > Diagnosis.         Im the card in Clients > Diagnosis.       In the card in Clients > Diagnosis.         Im the card ADMISSION (09/28/2020 - 10/05/2020)       In the card in Clients > Diagnosis.         Image: Standard ADMISSION (09/28/2020 - 10/05/2020)       In the card in Clients > Diagnosis.                                                                                                    | during Servi<br>Program if<br>×<br>× •<br>× •        |
| And the application matches o<br>billable, and primary Client Dia<br>if a Program match is not foun<br>fined Filter is selected,<br>A Defined Filter field displays o<br>Edit Diagnosis<br>ICD Code *<br>F10.10: Alcohol abuse, uncomplicated<br>Type *<br>Primary ×<br>Start Date *<br>10/01/2019 End Date<br>Age at Onset                                               | CANCEL     SAVE   In the value selected in the Program field of gnosis. d, this option falls back to the Enrollment on the card in <i>Clients &gt; Diagnosis</i> .       Image: Standard ADMISSION (09/28/2020 - 10/05/2020)   Enrollment       Image: Alcohol and Drug Program (Start Date: 01/31/2020)   Defined Filter       Image: Alcohol and Drug                                                                                                    | during Servi<br>Program if<br>×<br>× •<br>× •        |
| And the application matches o<br>billable, and primary Client Dia<br>if a Program match is not foun<br>fined Filter is selected,<br>A Defined Filter field displays o<br>Edit Diagnosis<br>ICD Code *<br>F10.10: Alcohol abuse, uncomplicated<br>Type *<br>Primary ×<br>Start Date *<br>10/01/2019 End Date<br>Age at Onset<br>34                                         | CANCEL     SAVE   In the value selected in the Program field of gnosis. d, this option falls back to the Enrollment on the card in <i>Clients &gt; Diagnosis</i> .       Image: Standard ADMISSION (09/28/2020 - 10/05/2020)         Enrollment         Alcohol and Drug Program (Start Date: 01/31/2020)   Defined Filter       Image: Alcohol and Drug                                                                                                    | during Servi<br>Program if<br>×<br>× •<br>× •        |
| And the application matches o<br>billable, and primary Client Dia<br>if a Program match is not foun<br>fined Filter is selected,<br>A Defined Filter field displays o<br>Edit Diagnosis<br>ICD Code *<br>F10.10: Alcohol abuse, uncomplicated<br>Type *<br>Primary ×<br>Start Date *<br>10/01/2019 End Date<br>Age at Onset<br>34<br>Diagnosed By                         | CANCEL     SAVE   In the value selected in the Program field of gnosis. d, this option falls back to the Enrollment on the card in <i>Clients &gt; Diagnosis</i> .       Image: Control of the card in <i>Clients &gt; Diagnosis</i> .         Image: Control of the card of the card of t                            | during Servi<br>Program if<br>×<br>× •<br>× •<br>× • |
| And the application matches o<br>billable, and primary Client Dia<br>if a Program match is not foun<br>fined Filter is selected,<br>A Defined Filter field displays o<br>Edit Diagnosis<br>ICD Code *<br>F10.10: Alcohol abuse, uncomplicated<br>Type *<br>Primary ×<br>Start Date *<br>10/01/2019 End Date<br>Age at Onset<br>34<br>Diagnosed By<br>AD789 Drosa, Aksel × | CANCEL     SAVE   In the value selected in the Program field of gnosis. d, this option falls back to the Enrollment on the card in <i>Clients &gt; Diagnosis</i> .       Image: Control of the card in <i>Clients &gt; Diagnosis</i> .   Episode *       Image: Control of the card of the card of the car                                    | during Servi<br>Program if<br>×<br>× •<br>× •<br>× • |
| And the application matches o<br>billable, and primary Client Dia<br>if a Program match is not foun<br>fined Filter is selected,<br>A Defined Filter field displays o<br>Edit Diagnosis<br>ICD Code *<br>F10.10: Alcohol abuse, uncomplicated<br>Type *<br>Primary ×<br>Start Date *<br>10/01/2019 End Date<br>Age at Onset<br>34<br>Diagnosed By<br>AD789 Drosa, Aksel × | CANCEL     SAVE   In the value selected in the Program field of gnosis. d, this option falls back to the Enrollment on the card in <i>Clients &gt; Diagnosis</i> .       Image: Standard ADMISSION (09/28/2020 - 10/05/2020)         Enrollment         Alcohol and Drug Program (Start Date: 01/31/2020)   Defined Filter       Image: Alcohol and Drug                                                                                                    | during Servi<br>Program if<br>×<br>× •<br>× •        |
| And the application matches o<br>billable, and primary Client Dia<br>if a Program match is not foun<br>fined Filter is selected,<br>A Defined Filter field displays o<br>Edit Diagnosis<br>ICD Code *<br>F10.10: Alcohol abuse, uncomplicated<br>Type *<br>Primary ×<br>Start Date *<br>10/01/2019 End Date<br>Age at Onset<br>34<br>Diagnosed By<br>AD789 Drosa, Aksel × | CANCEL     SAVE   In the value selected in the Program field of gnosis. d, this option falls back to the Enrollment on the card in <i>Clients &gt; Diagnosis</i> .       Image: Control of the card in <i>Clients &gt; Diagnosis</i> .         Image: Control of the card of the card of t                            | during Servi<br>Program if<br>×<br>× •<br>× •<br>× • |

 $\bigwedge$ 

The option selected, Program or Defined Filter, also affects how the *Filter Client Diagnosis Options* displays in the next section.

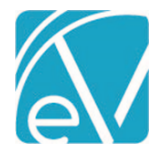

# Service Entry Options

A new configuration screen, *Service Entry*, available in *Configuration > Setup*, allows each agency to determine which Service Entry options to enable or disable across three types of Service Entry categories: *Client Options, Service Component Options*, and *Diagnosis Options*. After the upgrade is complete, the *Any Diagnosis* and *Auto Fill Program based on Enrollment* options are enabled by default to maintain existing functionality. If the Program, Location, or Activity core components were renamed, the new name is used in place of the core name. Use the slides to toggle between enabled (blue) or disabled (white/grey) for each option. Please note that User Group Menu Access to the new *Service Entry* configuration screen must be granted in *Configuration > Staff/Users > User Groups* to the group(s) responsible for configuring and maintaining these options. The upgrade process adds the menu item, but access is disabled by default for all User Groups.

| Client Options                                                                                                    |         |
|----------------------------------------------------------------------------------------------------|---------|
| Save without Active Episode                                                                                                    |         |
| Allows creating and updating services for clients that do not have any active episodes.                                                                                                   |         |
| Service Component Options                                                                                                    |         |
| Filter Program Options by Enrollment                                                                                                    |         |
| When enabled, the only Programs shown will be those that match the selected Client's<br>active Enrollments. If the Program on the Enrollment is blank, no filtering will be<br>applied.   | 0       |
| Filter Location Options by Enrollment                                                                                                    |         |
| When enabled, the only Locations shown will be those that match the selected Client's<br>active Enrollments. If the Location on the Enrollment is blank, no filtering will be<br>applied. | 0       |
| Auto Fill Program based on Enrollment                                                                                                    |         |
| When enabled, the Program will be filled in automatically when a valid service date and<br>client have been selected.                                                                     | Enabled |
| Only show Activities for the selected Program                                                                                                    |         |
| When enabled, the Activity will show those options that match the selected Program. If disabled, no filtering will be applied.                                                            | 0       |
| Diagnosis Options                                                                                                    |         |
| Filter Client Diagnosis Options                                                                                                    |         |
| When enabled, the only diagnoses shown will be those that match the Program entered.                                                                                                    |         |
| Any Diagnosis                                                                                                    |         |
| Enable entry of diagnosis codes not on the client chart. Disabling this will remove the "Other Diagnosis" button.                                                                         | Enabled |

**Client Options** has a configuration setting for **Save without Active Episode**. This option allows creating and updating services for clients who do not have any active episodes when enabled.

EchoVantage Release Notes

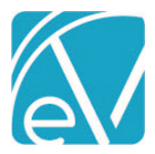

Version 3.29

September 30, 2021

Service Component Options has four configuration settings.

- Filter Program Options by Enrollment When enabled, only Programs that match the selected Client's active Enrollments are shown. If the Program on the Client's Enrollment is blank, no filtering is applied.
- *Filter Location Options by Enrollment* When enabled, only Locations that match the selected Client's active Enrollments are shown. If the Location on the Client's Enrollment is blank, no filtering is applied.
- **Auto Fill Program based on Enrollment** When enabled, the Program component is automatically populated with the matching, active Enrollment Program when a valid service date and Client are selected. This option is enabled by default.
  - If no active Enrollment is found for the Service Date or the matching Enrollment does not have a Program, the Program component does not auto-populate.
  - The auto-populated Program can be cleared and a new Program selected.
  - If the auto-populated Program was changed and the Client or Service Date is subsequently updated, the Program reverts to the original matching Enrollment Program value.
  - This option is the only one that applies during Event creation.
- **Only show Activities for the selected Program** When enabled, the Activity component drop-down only lists the values that match the Program component selected.

• For example, an agency with this option enabled has the following Service Definitions configured.

| Service Definition | Program Component | Activity Component |
|--------------------|-------------------|--------------------|
| SD1                | Α                 | C, D               |
| SD2                | В                 | E                  |
| SD3                | -                 | F                  |

- When Program A is selected, only Activity components C, D, and F are available to select.
- When Program B is selected, only Activity components E and F are available to select.
- o If no Program is selected before the Activity component is entered, only Activity component F is available to select.
- Changing the Program component also clears the Activity component in most cases.
- However, if a Service Definition has an Activity component defined but no Program component, like SD3 above, and that Activity is selected on the Service Entry screen, changing the selected Program in Service Entry **DOES NOT** clear the Activity. In this case, because the Service Definition does not reference a Program, it is available to select for any Program and is a valid value for a populated or unpopulated Program field.

| S | Service ACESD: ACE only has an Activity comp |                           |                                            |                                                  |                               |  |  |  |
|---|----------------------------------------------|---------------------------|--------------------------------------------|--------------------------------------------------|-------------------------------|--|--|--|
|   | Program *                                    | Location *                | Service *                                  | Attendance *                                     | Recipient *                   |  |  |  |
| L | Start typing to search                       | COM: Community Center X 👻 | ACE: Service Component w/o a Program 🛛 × 🔺 | SCHED: Scheduled Appointment $\qquad \times ~ *$ | AD: Adult 18+ years old 🛛 × 👻 |  |  |  |
|   | This field is required.                      |                           | ACE: Service Component w/o a Program       |                                                  |                               |  |  |  |

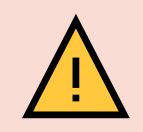

If a Service Definition is created but does not have any Components assigned, it effectively disables the Activity filter. In actuality, the Service Definition without any Component Codes assigned matches every Program and returns all Activities in the drop-down list. The screen example below is the same Service pictured above **AFTER** a Service Definition without components is added in Configuration > Services/Payers > Service Definitions.

| Service                                |                         |     | ACESD: ACE only has an Activity comp                                                         | P                              |                               |
|----------------------------------------|-------------------------|-----|----------------------------------------------------------------------------------------------|--------------------------------|-------------------------------|
| Program *                              | Location *              |     | Service *                                                                                    | Attendance *                   | Recipient *                   |
| Start typing to search                 | * COM: Community Center | × • | ACE: Service Component w/o a Program 🛛 🔺                                                     | SCHED: Scheduled Appointment × | ▼ AD: Adult 18+ years old × ▼ |
| This field is required.                |                         |     | ACE: Service Component w/o a Program ADP: Alchohol & Drug Treatment<br>CASE: Case Management | -                              |                               |
| Diagnosis 💿                            |                         |     | COUN: MH Counseling                                                                          |                                |                               |
| () No Client Diagnoses for the Service | Date and Client         |     | DAILY: Daily Services - Not billable                                                         |                                |                               |

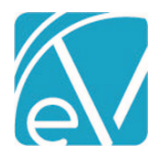

September 30, 2021

Diagnosis Options has two configuration settings.

 Filter Client Diagnosis Options – This option presents differently depending on the selection made for Diagnosis Matching on Service Entry in Configuration > Setup > Diagnosis. It either references Program as shown in the example on the previous page OR Defined Filter as shown below.

Filter Client Diagnosis Options

When enabled, the only diagnoses shown will be those that match the Defined Filter entered.

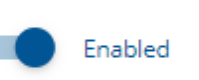

- When enabled,
  - Only Diagnoses that match the entered Program are shown in the drop-down list.
  - Or only Diagnoses that match the Defined Filter, based on the Service Components entered, are shown.
- If the Program selected in Service Entry is not specified in the Program or Enrollment fields on the *Client > Diagnosis* card(s) OR if the components entered do not match the defined filter specified on the Client's Diagnosis card(s), a *No Client Diagnoses for the Service Date and Client* message displays.

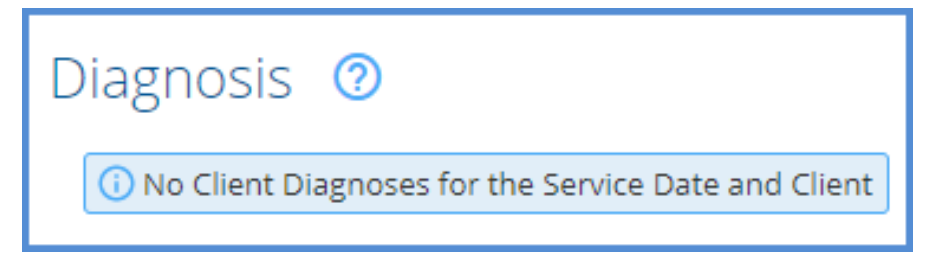

- **Any Diagnosis** When enabled, the Other Diagnosis button is available on the Service Entry and allows entry of a diagnosis not on the Client's chart (*Clients > Diagnosis*).
  - This option is enabled by default.
  - When this option is disabled, the Other Diagnosis button does not display in Service Entry.

### Service Entry Examples

When the *Filter Client Diagnosis Options* (on the Service Entry page) is enabled, only Client Diagnoses that match on Program or Enrollment Program to the Program component selected (or Client Diagnoses with a Defined Filter that match the component combination selected) in Service Entry are valid and available for selection. If none of a Client's Diagnoses have the Program, Enrollment Program, or Defined Filter information populated, then the *No Client Diagnoses for the Service Date and Client* message displays. If the *Any Diagnosis* option is also disabled in this scenario, there is no way to select or add a diagnosis to the Service.

Another important consideration is that these options only apply during Service Entry or Service Creation, not when scheduling an Event, except for the *Auto Fill Program based on Enrollment* option. Even though the selected components for an Event may result in a valid Service Definition, the process of creating a Service from the Event may clear some of the values, depending on the Service Entry configuration. For example,

- An agency has the following Service Entry configuration.
  - Save without Active Episode DISABLED
  - Filter Program Options by Enrollment ENABLED
  - Filter Location Options by Enrollment DISABLED
  - Auto Fill Program based on Enrollment DISABLED
  - Only show Services for the selected Program ENABLED
  - Filter Client Diagnosis Options ENABLED
  - o Any Diagnosis DISABLED

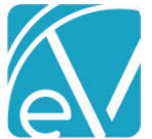

× Ŧ

× v

September 30, 2021 A Client has the following diagnosis information. Primary Primary Start Date: 10/01/2019 Start Date: 12/25/2019 F32.2 - Major depressive disorder, single episode, severe F10.10 - Alcohol abuse, uncomplicated without psychotic features Program: Alcohol and Drug Program Program: Mental Health Note that both Client Diagnoses have the Program information completed. A Service Type Event is scheduled; components for a Case Management Service are selected, and the Event is created Service ✓ CASE: Case Management Program POS Service Attendance Recipient CASE: Case Management × Ŧ COMM: Community Center × Ŧ CASE: Case Management × Ŧ SCH: Scheduled × Ŧ ADULT: Adult over 18 Because neither of the Client's active, primary, and billable Diagnoses points to a Case Management program AND the Filter Program Options by Enrollment option is selected, the Program component clears when a Service is created. Service (i) No Distinct Service Definition Found Program \* POS \* Service \* Attendance \* Recipient \* start typing to sea ch... . COMM: Community Center CASE: Case Management × × SCH: Scheduled × -ADULT: Adult over 18 ADP: Alcohol and Drug Program MH: Mental Health Note that the only Program options available are the two defined on the Client's Diagnoses. • Because Programs are Filtered by Enrollment, one of the Enrollment Programs must be selected. • Selecting the ADP Program in the example clears the CASE Service component because the Only show Services for the selected • Program option was enabled. Therefore, CASE is not a valid ADP Service for this sample agency. Selecting the down arrow to view the filtered list of Services shows only an ADP Service available for selection. • Service (i) No Distinct Service Definition Found Program <sup>4</sup> POS \* Service \* Attendance \* Recipient \* ADP: Alcohol and Drug Program × v COMM: Community Center × Ŧ Start typing to search... SCH: Scheduled × -ADULT: Adult over 18 × v ADP: Alcohol and Drug Program When the ADP Service is selected, the Service Definition message indicates a valid selection, AND the Client Diagnosis is populated correctly with the F10.10 Client Diagnosis. Service ✓ ADP: Alcohol and Drug Program Program \* POS \* Service \* Attendance \* Recipient \* ADP: Alcohol and Drug Program × Ŧ COMM: Community Center × × ADP: Alcohol and Drug Program × v SCH: Scheduled × × ADULT: Adult over 18 × v Mileage Diagnosis (2) Client Diagnosis \* Principal × Ŧ  $\bigcirc$ 1 F10.10: Alcohol abuse, uncomplicated + CLIENT DIAGNOSIS

For this example, if a Case Management Service is provided, there is no way to create a Service with the current setup. The issue could be addressed by making the Service Entry configuration less restrictive, including CASE as a valid Service for the ADP program, creating a Case Management Enrollment for the Client, or adding CASE as a valid Program to an existing Diagnosis.

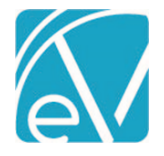

# Configurable Bundle Service Date Reporting

A new configuration option, *Report Date for Service*, is available for Bundled Service Definition's in *Configuration > Service/Payers > Service Definitions > Profile* tab. This option allows the agency to specify which Service Date, First or Last, is reported for Bundled Services and defaults to the *First Service Date* after the upgrade. When *First Service Date* is selected, Charge Creation uses the first date of Service in the bundle as the reported Service Date. When *Last Service Date* is selected, Charge Creation uses the last date of Service in the bundle as the reported Service Date. The 835-import process was also updated to correctly match the payment of a bundled Service when the *Last Service Date* option is selected, even if the unique ID is incorrect.

| Bundling Options                 |                             |               |                   |                 |                              |       |
|----------------------------------|-----------------------------|---------------|-------------------|-----------------|------------------------------|-------|
| Frequency *                      | Bundled Servic              | ce Definitior | ns                |                 |                              |       |
| Weekly (Sunday - Saturday) 🛛 🗙 🔻 | Service Definition *        | В             | illing Priority * | Min. Services * | When Service Does Not Bundle | *     |
| Minimum Total Services *         | Alcohol and Drug Program    | × 👻 1         |                   | 1               | Put On Hold                  | × 👻 🔳 |
| 1                                | Case Management             | × 👻 2         |                   | 0               | Put On Hold                  | × •   |
| Maximum Total Services *         | + ADD BUNDLED SERVICE DEFIN | ITION         |                   |                 |                              |       |
| 999                              | _                           |               |                   |                 |                              |       |
| Report Date for Service          |                             |               |                   |                 |                              |       |
| First Service Date               |                             |               |                   |                 |                              |       |
| O Last Service Date              |                             |               |                   |                 |                              |       |
| Bundle for Same Staff Only       |                             |               |                   |                 |                              |       |
|                                  | CANCEL                      | SAVE          |                   |                 |                              |       |

# 270 Eligibility Request Based on Upcoming Appointments

A new option is available on the *Create 270* screen to create an eligibility file based on scheduled Events. With the *FOR SCHEDULE EVENT* option selected, users only need to specify an *Eligibility Period* Start and End Date and select *Payers*. After selecting *CREATE*, the application only includes Clients with scheduled Events during the date range specified in the Payer 270 files created.

| Create 270                                          |                                       | ×   |
|-----------------------------------------------------|---------------------------------------|-----|
|                                                     | BY EPISODE STATUS FOR SCHEDULED EVENT |     |
| Eligibility Period                                  |                                       |     |
| Start Date *                                        | End Date *                            |     |
| 09/20/2021                                          | 09/30/2021                            |     |
| Create File for Payers Payers * CC - Carroll County | × MDCD - NH Medicaid                  | × • |
|                                                     | CANCEL CREATE                         |     |

The Create 270 screen defaults to the current (version 3.28 and lower) method of 270 file creation BY EPISODE STATUS.

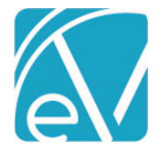

# Manually Updating Service Status

Users can now manually change a Service's Status to On Hold or Done, allowing more flexibility and control over Service Processing. Permission is configurable for each action, Services: Set Status to On Hold and Services: Set Status to Done, in Configuration > Services/Users > Permissions > FEATURES. These two Features permissions are not selected by default after upgrading. User Group members with these new features enabled see the On Hold and Done options in the Service Status values.

| FEATURES FORM UNLOCK            | ING I | DOCUMENT CA  | TEGORIES CLINI | CAL RESOURCES | GROUP MAILB  | OXES REPORTS M | ENU          |
|---------------------------------|-------|--------------|----------------|---------------|--------------|----------------|--------------|
|                                 |       | Admin        | Clinical       | Billing       | Intake       | Front Desk     | Limited      |
| Chartless Clients: Create       | ?     | $\checkmark$ |                |               |              |                |              |
| Client App Access               | ?     | $\checkmark$ |                |               |              |                |              |
| Clinical Decision Support       | ?     | $\checkmark$ | $\checkmark$   |               |              |                |              |
| Direct Messaging                | ?     |              | $\checkmark$   |               |              |                |              |
| Echo InForms 🗦                  | ?     | $\checkmark$ | $\checkmark$   |               |              |                |              |
| Educational Resources           | ?     |              |                |               |              |                |              |
| Emergency Access                | ?     |              |                | $\checkmark$  | $\checkmark$ | $\checkmark$   | $\checkmark$ |
| Families: Add                   | ?     |              |                |               |              |                |              |
| Occupancy Forms: Edit           | ?     |              |                |               |              |                |              |
| Occupancy Forms: View           | ?     |              | $\checkmark$   |               |              |                |              |
| Occupancy User Configuration    | ?     |              |                |               |              |                |              |
| Services: Change Status         |       |              |                | $\checkmark$  |              |                |              |
| Services: Delete                |       |              |                |               |              |                |              |
| Services: Edit Signed Services  | ?     |              |                |               |              |                |              |
| Services: Set Status to Done    | ?     | $\checkmark$ |                |               |              |                |              |
| Services: Set Status to On Hold | ?     | $\checkmark$ |                |               |              |                |              |
| Telemed: Join Any Session       | ?     |              |                |               |              |                |              |

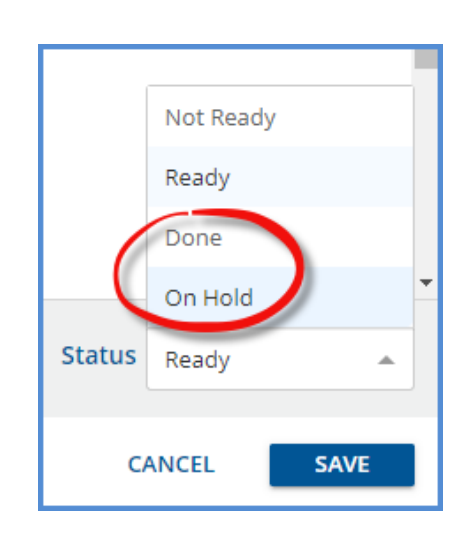

For example, a billing user may prefer to hold Services from being included in a billing job for further research and now, with the proper permission, can change a Service in *Ready S* tatus to *On Hold*. Then, when the Service is ready for inclusion in a billing job, the *On Hold* Service can be changed back to *Ready*, as long as the Service is not currently in a job.

Ready Services that are never billable, like when authorizations are never received from the Payer, for example, can now be set to Done to prevent the inclusion of that Service in future billing jobs and triggering the same error repeatedly.

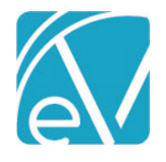

# IMPROVEMENTS

# **Reports Menu Permissions Changes**

A new *Reports Menu* page is available in *Configuration > Staff/Users > Permissions* which allows the agency to define which reports display in the reports folder by User Groups. The page lists the reports by the full path, folder name then report name, and like the Form Unlocking page, there is a select all/unselect all checkbox at the top of the columns. Unfortunately, due to technical limitations, access to all reports via the Reports Menu is disabled after upgrading to v3.29. Therefore, please plan to configure Reports Menu Permissions after the upgrade is complete.

|      | choVantage                  | Peer to Peer Behavioral                     | Health        |                | <u> </u>     | 🕐 💄 Heat  | her Sherwood | € |
|------|-----------------------------|---------------------------------------------|---------------|----------------|--------------|-----------|--------------|---|
|      | Staff/Users                 | Permissions                                 |               |                |              |           |              |   |
| þ    | Staff<br>Supplemental Users | Control permissions by User Group           |               |                |              |           |              |   |
|      | User Groups                 | FEATURES FORM UNLOCKING DOCUMENT CATEGORIES | CLINICAL RESO | OURCES GROUP N | AILBOXES REP | ORTS MENU |              |   |
| ÷.   | Staff Schedules             |                                             | Admin         | Clinical       | Billing      | Intake    | Front Desk   | * |
|      | Client List Filters         | All Reports                                 | $\checkmark$  |                |              |           |              |   |
| :2:  | Services/Payers             | Administration > Admissions By Date Range   | $\checkmark$  |                |              |           |              |   |
| 2,   | Components                  | Administration > Clients By Payer           | $\checkmark$  |                | $\checkmark$ |           |              |   |
| -    | Sliding Fees                | Administration > Clients Missing Pay Source | $\checkmark$  |                | $\checkmark$ |           |              |   |
|      | Service Definitions         | Administration > Enrollment Census Report   | $\checkmark$  |                |              |           |              |   |
| E    | Payers<br>Defined Filters   | Administration > Enrollments Summary        | $\checkmark$  |                |              |           |              |   |
| IS . | Scheduler                   | Administration > Events Missing Services    | $\checkmark$  |                | $\checkmark$ |           |              |   |
|      | Teams                       | Administration > Expiring Credentials       | $\checkmark$  |                | $\checkmark$ |           |              |   |
| Ê    | Resources                   | Administration > Occupancy Charateristics   | $\checkmark$  |                |              |           |              |   |
| Q    | Clinical Decisions          | Administration > Payers List                |               |                |              |           |              |   |
| _    | Resources                   | Administration > Placements Report          |               |                |              |           |              |   |
|      | Rules                       |                                             | CANCEL        | SAVE           |              |           |              |   |

- Members of User Groups without permission to view a report do not see the report listed in the applicable folder.
- Members of User Groups without permission to view any reports within a folder no longer see the folder listed.
- Members of User Groups without permission to any reports see the following message after selecting the Reports icon.

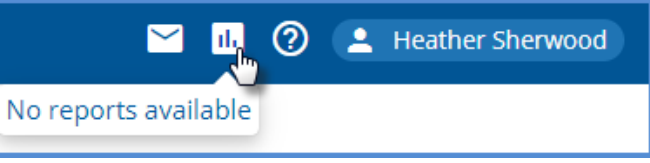

- Billing and sub-reports, preceded by an "\_" underscore, are not visible when working on the Permissions page.
- Access to the Fiscal Overview History tabs allows access to the Billing Reports.
- Access to any form that links to a report allows access even if permission to the report in the Reports folder is not granted.

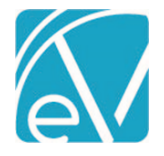

# Permissions Screen Enhancements

The column and row labels for all tabs in *Configuration > Staff/Users > Permissions* are now fixed, so they always appear on the page. The User Group headings now always display on the screen when scrolling vertically, and the rows, like features, reports, or form names, remain visible when scrolling horizontally. The bottom area of the screen that contains the *CANCEL* and *SAVE* buttons now also remains visible.

# Permissions

Control permissions by User Group

| FEATURES FORM UNLOCKING DOCUMENT CATEGORIES CLINICAL RESOURCES GROUP MAILBOXES REPORTS MENU |        |              |              |              |              |              |              |    |
|---------------------------------------------------------------------------------------------|--------|--------------|--------------|--------------|--------------|--------------|--------------|----|
|                                                                                             |        | Admin        | Clinical     | Billing      | Intake       | Front Desk   | Limited      | U  |
|                                                                                             | $\sim$ |              |              |              | _            |              | _            |    |
| Emergency Access                                                                            | ?      |              | $\checkmark$ | $\checkmark$ | $\checkmark$ | $\checkmark$ | $\checkmark$ |    |
| Families: Add                                                                               | ?      | $\checkmark$ | $\checkmark$ |              |              |              |              | С  |
| Occupancy Forms: Edit                                                                       | ?      | $\checkmark$ | $\checkmark$ |              |              |              |              | C_ |
| Occupancy Forms: View                                                                       | ?      | $\checkmark$ | $\checkmark$ |              |              |              |              | С  |
| Occupancy User Configuration                                                                | ?      | $\checkmark$ |              |              |              |              |              | С  |
| Services: Change Status                                                                     |        | $\checkmark$ |              | $\checkmark$ |              |              |              | С  |
| Services: Delete                                                                            |        | $\checkmark$ |              | $\checkmark$ |              |              |              | С  |
| Services: Edit Signed Services                                                              | ?      | $\checkmark$ |              | $\checkmark$ |              |              |              | С  |
| Services: Set Status to Done                                                                | ?      | $\checkmark$ |              | $\checkmark$ |              |              |              | С  |
| Services: Set Status to On Hold                                                             | ?      | $\checkmark$ |              | $\checkmark$ |              |              |              | С  |
| 4                                                                                           |        | -            | -            | <u> </u>     | -            | <u> </u>     | _            | F. |
|                                                                                             |        |              | CANCE        | SAVE         |              |              |              |    |

# Families Search Display

The display in the Families Search bar was updated to include the Family code with the Family Name after making a selection. Examples of a selected Family in the search before and after the update are shown below.

| (( <u>S</u> choVantage    | <b>líc</b> choVantage                 |  |  |  |  |  |
|---------------------------|---------------------------------------|--|--|--|--|--|
| Vantage Point Beach Q 🖍 😌 | ▲ Vantage Point ●BEAC0000 BEACH ♀ ✔ ● |  |  |  |  |  |
| Placements Members        | Placements Members                    |  |  |  |  |  |
| 😩 Clients                 | 🚢 Clients                             |  |  |  |  |  |
| + ADD MEMBER              | + ADD MEMBER                          |  |  |  |  |  |
| Client                    | Client                                |  |  |  |  |  |

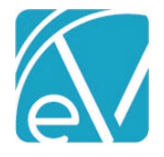

Version 3.29

September 30, 2021

# Editing a Batch with Processed Transactions

A warning was added to the *Edit Batch* screen. This warning displays when any one of the Remittances within the batch has been processed. A processed Remittance is one that has become a Payment, Unapplied Payment, or Adjustment. Exercise caution when editing a Batch displaying this warning because the associated Payment information (Remittance Date and Transaction Date) is not updated when the Batch changes are saved.

| Edit Batch                                                                                                    | ×      |
|----------------------------------------------------------------------------------------------------|--------|
| At least one of the Remittances within this batch has been converted into a Pay<br>Changing values here will not affect the Payments. | yment. |
| Transaction Date *                                                                                                    |        |
| 08/19/2021                                                                                                    |        |
| Batch ID                                                                                                    |        |
| CC-1                                                                                                    |        |
| Remittance Date                                                                                                    |        |
| 08/15/2021                                                                                                    |        |
| RA Number                                                                                                    |        |
| CC-2018-001                                                                                                    |        |
| Check Amount *                                                                                                    |        |
| \$ 6,104.62                                                                                                    |        |
|                                                                                                    |        |
| CANCEL SAVE                                                                                                    |        |

# New Banner Color for Test Environments

The banner color for Test and Sandbox environments is now a bright orange in place of the typical blue to make them easy to differentiate from Production environments. If the displayed color for a hosted environment is not correct, please contact Echo's SaaS department.

| ((e      | <mark>e</mark> choVantage |            |                                | Peer to Peer Behavioral Hea | llth             |   | 🐸 💷 🕜 🚊 Heather Sherwood 🗧                                                          |   |  |  |
|----------|---------------------------|------------|--------------------------------|-----------------------------|------------------|---|-------------------------------------------------------------------------------------|---|--|--|
| -        | Vantage Point             | CLINICAL H | OME FISCAL OVERVIEW DASHBOARDS | INSIGHTS                    |                  |   |                                                                                     |   |  |  |
| <b>P</b> | Placements                | Scheduler  |                                |                             | ¢ 0              | C | Client List                                                                         |   |  |  |
| *        | Clients                   | Sta        | ff HS123 Sherwood, Heather     | × -                         | Q NEXT AVAILABLE |   | Search                                                                              | ۹ |  |  |
| Ň        | Families                  | Client     | s Select clients               | Ŧ                           | 09/17/2021       |   | AA0000 Aarlyne, Ashley P<br>Alias: MPI:<br>Alt. Client Code: Birth Date: 06/07/1992 | Ē |  |  |
| :21      | Groups                    | Resource   | s Start typing to search       | Ŧ                           |                  |   | 000042 Abbott, Pia'lele                                                             | • |  |  |

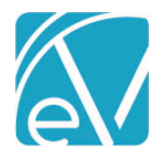

Version 3.29

September 30, 2021

# REPORTS

# **Updated Reports**

# The following reports were updated.

# **Billing Reports**

\_*SelfPayStatement* – Updated to load regardless of the number of Payers included in the job.

### **Fiscal Reports**

AR Status Report – Updated to include Denied as an option in the Charge Status parameter drop-down.

Claims Report – Updated to filter out voided bundled services.

\_*Claims Report for Export* –The CSV friendly version of the Claims Report above was also updated to filter out voided bundled Services.

Cash Receipt Journal – Updated to represent Unapplied Payments better.

\_Cash Receipt Journal for Export – The CSV friend version of this report was also updated.

# UPDATES

| Ticket # | Description                                                                                                    |                                               |                           |                                |                                                  |                                    |                           |
|----------|----------------------------------------------------------------------------------------------------|-----------------------------------------------|---------------------------|--------------------------------|--------------------------------------------------|------------------------------------|---------------------------|
| EV-777   | The entire form now disables in Service Entry after changing the Status (Ready to Not Ready OR Not Ready to Ready) <b>until the form is saved</b> to prevent inconsistent behavior on the screen. Before implementing this change, the Services screen could reach a temporary state that allowed some actions like a Date or Program change but disallowed others like unlocking a progress note.                                                                                                    |                                               |                           |                                |                                                  |                                    |                           |
| EV-1263  | Updates were made to how Form DesignEHR sets the Date and Time for a <i>Default Value</i> , like when the value is set to <i>Today's date</i> or <i>Time Stamp</i> . The Date and Time are now recorded using the browser's time zone offset, including when the shortcut key 't' is used to enter the value. Both <i>CreateDate</i> and <i>UpdateDate</i> continue to be recorded in server time for consistency with the default database constraints.                                                                                                    |                                               |                           |                                |                                                  |                                    |                           |
| EV-1459  | The formation formation formation formation formation for the second second sec | tting of all dollar an<br>as \$XXX.XX and rig | nounts on<br>ht-aligned   | the <i>Fiscal Ov</i>           | erview Create, Histor                            | ry, and Errors sc                  | reens are now             |
|          | Date                                                                                                    | Payers                                        | Status                    | Created By                     | Message                                          | Amount                             | Errors                    |
|          | 09/07/2021                                                                                                    | SELFFULL - Self Pay Full Pay                  | Preview                   | heather.sherwood               | more things                                      | \$ 600.00                          | o                         |
|          | 09/07/2021                                                                                                    | 2                                             | Reversed                  | heather.sherwood               |                                                  | \$ 0.00                            | 0                         |
|          | 08/20/2021                                                                                                    | BCBSNH - Anthem BCBS of NH                    | Done                      | heather.sherwood               | August CM Services                               | \$ 300.00                          | 0                         |
| EV-1660  | The sort or<br>make locat                                                                                                    | rder of the State Re<br>ting a specific Clien | porting Er<br>t easier an | rors screen w<br>d working thr | as updated to sort by<br>ough a list of Errors r | y Client (Last Na<br>more manageab | me, First Name) to<br>le. |

# **BUG FIXES**

| 00011       | AL3    |                                                                                                    |
|-------------|--------|----------------------------------------------------------------------------------------------------|
| Ticket<br># | Case # | Description                                                                                                    |
| EV-<br>173  | 4723   | An issue was reported where the Note Status indicator on the Services list would sometimes show "Note Missing" when a note was present. The cause was a change in the Service Definition, which required a different progress note. A new Service note indicator and message were added to resolve this issue because there are cases where it is still appropriate to mark a Service as Ready even though it has a non-matching Service note. Now, if a Service's component codes are changed to match another Service Definition and that |

| K           |       |                                                                          |                                                                                                    |                                                                               |                                                                                                    |                                                                                                  |                                                                                                    | Echo                                                                     | Vantage                                                                  | e Release                                                                      | e Notes                                  |
|-------------|-------|--------------------------------------------------------------------------|----------------------------------------------------------------------------------------------------|-------------------------------------------------------------------------------|----------------------------------------------------------------------------------------------------|--------------------------------------------------------------------------------------------------|----------------------------------------------------------------------------------------------------|--------------------------------------------------------------------------|--------------------------------------------------------------------------|--------------------------------------------------------------------------------|------------------------------------------|
|             |       |                                                                          |                                                                                                    |                                                                               |                                                                                                    |                                                                                                  |                                                                                                    |                                                                          |                                                                          | Versio                                                                         | n 3.29                                   |
| E           |       |                                                                          |                                                                                                    |                                                                               |                                                                                                    |                                                                                                  |                                                                                                    |                                                                          | Septer                                                                   | nber 30                                                                        | , 2021                                   |
|             |       | Service D<br>matches                                                     | Definition requires a dif<br>Service Definition on t                                                                                                    | fferent pi<br>he Servic                                                       | rogress note, a<br>ce Entry screen                                                                           | message di                                                                                       | splays that Co                                                                                            | mpleted                                                                  | Note no                                                                  | longer                                                                         |                                          |
|             |       | ۵                                                                        | VIEW PROGRESS NO                                                                                                    | DTE                                                                           | ▲ Complete                                                                                                   | ed Note no                                                                                       | longer matc                                                                                               | hes Ser                                                                  | vice Def                                                                 | finition                                                                       | ]                                        |
|             |       | And a ne screen.                                                         | w Service Note status                                                                                                    | indicator                                                                     | r, a yellow circl                                                                                            | e with an ex                                                                                     | clamation poir                                                                                            | nt, displa                                                               | ays on th                                                                | e Servic                                                                       | 25                                       |
|             |       | Status<br>Not Ready                                                      | Date<br>09/27/2021 9:30 AM 45 min                                                                                                    | Client                                                                        | t<br>0000 Beach, Sandy                                                                                       | Staff<br>HS123                                                                                   | Sherwood, Heather                                                                                         | Completed I                                                              | Service Code<br>Note no longer<br>Definition                             | Program<br>matches Servic                                                      | e                                        |
|             |       | Not Ready                                                                | 09/23/2021 9:00 AM 60 min                                                                                                    | BEAS                                                                          | 0000 Beach, Sandy<br>0000 Beach, Sandy                                                                       | H5123<br>H5123                                                                                   | Sherwood, Heather<br>Sherwood, Heather                                                                    |                                                                          | COUN                                                                     | MH                                                                             |                                          |
|             |       | lf a user<br>Definitio                                                   | deletes the incorrect P<br>on the next time they o                                                                                                    | Progress I<br>pen the F                                                       | Note, the corre<br>Progress Note                                                                             | ect Progress<br>Modal.                                                                           | Note form dis                                                                                             | plays for                                                                | the sele                                                                 | cted Ser                                                                       | vice                                     |
| EV-<br>413  | 1395  | An issue<br>addresse                                                     | was reported that the ed, and now the CMS 1                                                                                                    | CMS 150<br>500 crea                                                           | 00 duplicated v<br>tes as expected                                                                           | vhen Clients<br>d.                                                                               | in the job had                                                                                            | l differer                                                               | nt Payers                                                                | . This wa                                                                      | as                                       |
| EV-<br>526  | 1744  | An issue<br>the Time<br>(1000+) a<br>first Clien<br>the data<br>complete | was reported concern<br>eline in other cases. The<br>and Services (800+). If<br>nt completes, there is<br>for the first Client afte<br>ely returns to prevent                                                                                                    | ing prolo<br>e slow loa<br>a new Cli<br>potential<br>er their fe<br>slow loac | nged loading t<br>ading Clients w<br>ient is selected<br>for the second<br>tch completes<br>ling requests fi | imes for son<br>vere found to<br>l before the<br>d Client to lo<br>. A loading s<br>rom one Clie | ne Client Time<br>o have a large<br>full response c<br>ad, but the un<br>pinner now di<br>ent landing wit | lines and<br>number<br>of the Tir<br>Iderlying<br>splays ur<br>h a diffe | d an inab<br>of legac<br>neline fe<br>data be<br>ntil the c<br>rent sele | ility to lo<br>y Activiti<br>etch for t<br>replaced<br>orrect do<br>ected Clie | oad<br>ies<br>ihe<br>d by<br>ata<br>ent. |
| EV-<br>1284 | JUDIS | An issue<br>uploadin<br>day in U <sup>-</sup><br>date spe                | was reported where the second second | he Docun<br>cause was<br>ading a d                                            | nent Date disp<br>s found to be a<br>locument in a                                                           | layed was a<br>In upload tin<br>Client or Fan                                                    | day later than<br>ne late enough<br>nily tab, the Do                                                      | the date<br>in in the e<br>ocument                                       | e specifie<br>evening t<br>Date dis                                      | ed when<br>o be the<br>splayed                                                 | e next<br>is the                         |
| EV-<br>1307 |       | An issue<br>way to re<br>User Gro                                        | was found where end-<br>estrict a user from mer<br>oup. Now end-dating a                                                                                                    | -dating a<br>nu items<br>User Gro                                             | User Group m<br>to which they<br>oup member re                                                               | ember did n<br>previously h<br>moves their                                                       | ot affect that<br>ad access was<br>access to the                                                          | user's m<br>to delet<br>associat                                         | enu acce<br>e the use<br>ed menu                                         | ess. The e<br>er from t<br>i items.                                            | only<br>:he                              |
| EV-<br>1341 |       | An issue<br>them thr<br>they do r<br>Client Lis                          | was found where Char<br>rough the application.<br>not have Episodes or E<br>st Filters.                                                                                                    | rtless Clie<br>The Char<br>pisodes S                                          | ents were inclu<br>tless Clients w<br>Staff. The issue                                                       | ded in the C<br>ere not inclu<br>was resolve                                                     | lient List Filter<br>Ided in any use<br>Id by excluding                                                   | rs, result<br>er's Clier<br>g Chartle                                    | ing in no<br>nt List Fili<br>ss Client                                   | access t<br>ter beca<br>s from t                                               | :o<br>use<br>he                          |
| EV-<br>1434 |       | An issue<br>billing fo<br>a Payer t<br><i>Services</i>                   | was found where the<br>or Supervising Staff. For<br>that has the <i>Bill for Sup</i><br>/Payers > Payers > Proc                                                                                                    | Expected<br>r example<br>pervising :<br>cessing.                              | Adjustment w<br>e, assume a Ch<br>Staff and Use S                                                            | vas calculate<br>arge is creat<br>Supervisor's                                                   | d based on the<br>ed for a Servic<br><i>Rate</i> options s                                                | e Render<br>ce with tl<br>selected i                                     | ring staff<br>he follow<br>in <i>Config</i>                              | rate wh<br>ving Rate<br>ouration                                               | en<br>es for<br>>                        |
|             |       | Credential                                                               |                                                                                                    | Payer Rate                                                                    | es *                                                                                                    | Expected                                                                                         | Rate * Cf                                                                                                 | tart Date                                                                | End D                                                                    | late                                                                           |                                          |
|             |       | LMFT - Lic M                                                             | Marriage Family Therapist                                                                                                    | × •                                                                           | \$ 115.00                                                                                                    | \$ 100.00                                                                                        | )                                                                                                    |                                                                          |                                                                          | Ē                                                                              | 1                                        |
|             |       | LSW - Licen                                                              | nsed Social Worker                                                                                                    | × •                                                                           | \$ 120.00                                                                                                    | \$ 110.00                                                                                        | )                                                                                                    |                                                                          | Ö                                                                        | Ċ                                                                              | 1                                        |
|             |       | Before the<br>incorrect<br>After the<br>Adjustme                         | he issue was addressed<br>t Expected Adjustment<br>e issue was addressed,<br>ent of \$10.00. resulting                                                                                                    | d, the cor<br>of \$15.0<br>the corre<br>g in the c                            | rect Charge fo<br>0 was applied,<br>ect Charge of \$<br>orrect Charge                                        | r the Superv<br>resulting in<br>120.00 was<br>Balance of \$                                      | isor of \$120.0<br>a Charge Bala<br>reduced by th<br>110.00.                                              | 0 was cro<br>nce of \$:<br>e Superv                                      | eated, bi<br>105.00.<br>risor's Ex                                       | ut an<br>pected                                                                |                                          |

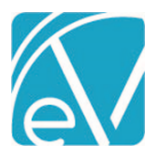

Version 3.29

| EV-<br>1479 | FLC    | An issue was reported where applying an Unapplied Payments job left Services in <i>BATCHED</i> status under certain rate configuration conditions. This issue was addressed, and applying Unapplied Payments no longer results in batched Services.                                                                                                    |
|-------------|--------|----------------------------------------------------------------------------------------------------|
| EV-<br>1529 | FSP    | An issue was reported where some Lab Order test names exceeded the column size set in the database table.<br>The issue was addressed by increasing the dbo.LabOrders.TestName column from 50 to 255 characters.                                                                                                    |
| EV-<br>1560 |        | An issue was reported where the EB05 segment information, Plan Coverage Description, was not displaying on the Eligibility Details screen even though it imported successfully into the database. The issue was addressed, and values now display for Plan Coverage Description if present.                                                                                                    |
| EV-<br>1561 |        | An issue was found where a Daily Recurring Event failed to create IF the Event was on the 31 <sup>st</sup> of the month.<br>(There were no errors when creating Weekly or Monthly Recurring Events on the 31 <sup>st</sup> of the month.) This was<br>addressed, and now Daily Recurring Events can be scheduled on the 31 <sup>st</sup> of the month without errors.                                               |
| EV-<br>1570 |        | An issue was found where the SAVE button did not enable when editing a Per Diem Template Client's information (components, staff, Diagnosis). The issue was addressed, and now Per Diem Template Client information can be edited and saved as expected.                                                                                                    |
| EV-<br>1577 |        | An issue was addressed where recurring Group Events were created past a Clients end date in the Group.<br>Now when creating Group Events, whether single or recurring, the Group Participant's active date range is<br>respected.                                                                                                    |
| EV-<br>1596 | BHDS   | An issue was reported where oak jobs failed if a database deadlock was encountered during processing. The issue was addressed by adding retry logic so that Oak will now retry a job up to 10 times if a deadlock is encountered without user intervention via the application.                                                                                                    |
| EV-<br>1610 | 5098   | An issue was reported where the Self Pay Report failed to load if the associated job had more than one Payer.<br>The issue was fixed, and now the Self Pay Report successfully loads regardless of the number of Payers in the<br>job.                                                                                                    |
| EV-<br>1613 | 5314   | An issue was reported where processing a Service with an error (like a missing authorization) would sometimes not display on the Errors screen but would be held correctly and returned to <i>Ready</i> status when the job was finalized. The issue was resolved by moving the updating of "resolved" processing messages to the beginning of processing.                                                          |
| EV-<br>1624 |        | An issue was addressed where creating a 270 errored silently when a Client had multiple instances of the same Payer with different policy/group numbers. This issue was addressed, and now a 270 is correctly generated for the selected Payer(s) and applicable Clients.                                                                                                    |
| EV-<br>1630 | 5568   | An issue was reported where the totals on the Claims Report vs. Aging By Program Report did not agree. The cause was due to the Claims Report, including some bundles multiple times. Excluding these voided, bundled Charges resolved the issue, and this change was applied to both the main report and the export subreport.                                                                                     |
| EV-<br>1633 | 3897   | An issue was reported where authorizations over \$9,999.99 were not editable in <i>Clients &gt; Payers &gt; Edit</i><br><i>Authorization</i> screen. The issue was addressed, and now an authorization can be edited up to the maximum<br>allowed \$999,999.99.                                                                                                    |
| EV-<br>1686 |        | An issue was addressed where a Fatal error could occur on the Clinical Home screen if Resources were enabled, but there was no selection in the Staff field. Now changes can be made to the Resources Scheduling Option without resulting in an error, regardless of whether the Staff field has a value.                                                                                                    |
| EV-<br>1696 | 5874   | An issue was reported where Form DesignEHR forms without a backing table were not loading in the Forms main menu option, resulting in a null pointer exception error. The issue was resolved and now forms, like a custom <i>Mark As Ready</i> form, load as expected.                                                                                                    |
| EV-<br>1728 | THRIVE | An issue was reported where the 835 Import no longer populated Batch ID or Remittance Date after the<br>Remittance Batches Feature flag was disabled. This issue was addressed, and now the 835 import populates<br>the Batch ID from the TRN segment and the Remittance Date from the DTM segment when run from<br>Remittance Batches or the original Remittances screen with the Batches feature flag turned off. |